In order to start sending your CEREC scans to a lab to design it and/or finish the restoration, you need to register your system on the Sirona Connect website and then add the lab to your Favorites list. Here are the steps you need to follow:

| 1. | Go to www sirona-connect com and select Dentist Registration to register your system        |
|----|---------------------------------------------------------------------------------------------|
| ±. | do to <u>www.shond connect.com</u> and select Dentist negistration to register your systems |

| ABOUT SIRONA CONNECT FOR DENTAL PRACTICES FOR DENTAL LABORATORIES SUPPOR CONTACT                       | SIRONA USA   LANGUAGE ENGLISH ¥                                                                        | LABORATORY REGISTRATION   DENTIST REGISTRATION   LOGIN |
|----------------------------------------------------------------------------------------------------|----------------------------------------------------------------------------------------------------|--------------------------------------------------------|
| Digital impression –<br>Sicona Connect<br>New perspectives for dental practic-<br>es and laboratories. | ABOUT SIRONA CONNECT FOR DENTAL PRACTICES                                                              | FOR DENTAL LABORATORIES SUPPORT CONTACT                |
| Password   Pentist Registration  FREE CEREC CONNECT SW 4.X  DOWNIGAD                                   | Digital impression –<br>Sirona Connect<br>New perspectives for dental practic-<br>es and laboratories. |                                                        |
| > Forgot password?                                                                                     | Password  Dentist Registration  Forgot password?                                                       | REE CEREC CONNECT SW 4.X<br>DOWNLOAD                   |

### 2. Choose a username and password you'll remember.

| SIRONA CORPORATE WEBSITE   L                               | MOUADE ENGLISH -                                                                                              | LABORATORY REGISTRATION   DENTIST REDISTRATION   LOGIN |
|------------------------------------------------------------|----------------------------------------------------------------------------------------------------|--------------------------------------------------------|
| ABOUT SIRONA CONNECT FO                                    | R DENTAL PRACTICES FOR DENTAL LABORATORIES SUPPORT                                                            | sirona                                                 |
| CONTACT<br>SIRONA Connect                                  | MY SIRONA CONNECT + DENTIST REDISTRATION                                                                      |                                                        |
| Laboratory Registration     Dentist Registration     Login | Welcome to SIRONA<br>Connect                                                                                  |                                                        |
|                                                            | Dentist Registration<br>Your access data<br>At first please city are personal and unique user name, where you | Step 1 Step 2 Step 3 Done                              |
|                                                            | Your favorite username *                                                                                      |                                                        |
|                                                            | CANCEL                                                                                                    | *marked bakis are manulatory bokis                     |
|                                                            |                                                                                                    |                                                        |

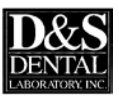

#### 3. Fill in your user information.

| Welcome t<br>Connect | to SIRONA       | 9100 | ŝ,                       |                                      |
|----------------------|-----------------|------|--------------------------|--------------------------------------|
| Dentist Registrat    | tion            |      | Step 1 🗸 Step            | 2 Step 3 Done                        |
| My user information  | n               |      |                          |                                      |
| Salutation *         | O Mr.           |      | Phone Number*            |                                      |
| Title                | Dr.             |      | E-Mail Address *         |                                      |
| First Name *         | Jane            |      | Confirm e-Mail address * |                                      |
| Last Name *          | Doe             |      | Skype username           |                                      |
| Chat Avatar          |                 |      |                          |                                      |
| My practice data     |                 |      |                          |                                      |
| Company Name *       | Hometown Dental |      | E-Mail Address           |                                      |
| Phone Number *       | 123-456-7890    |      | Website                  |                                      |
| Fax Number           |                 |      |                          |                                      |
| My preferences       |                 |      |                          |                                      |
| Preferred Language   | english (US)    | ~    | Timezone                 | (UTC+01:00) Amsterdam, Berli 🗸       |
| BACK                 | NEXT            |      |                          | * marked fields are mandatory fields |

#### 4. Fill in billing address information.

| Welcome<br>Connect   | to SIRONA     | 9400<br> | Ē,         |                 |                                          |
|----------------------|---------------|----------|------------|-----------------|------------------------------------------|
| Dentist Regist       | ration<br>s   |          | Step 1 🗸   | Step 2 🗸 Ste    | p 3. Done                                |
| Address 1            | 1020 Quinn Dr |          | (· n ·) (0 | ⊕   Automatic * |                                          |
| Address 2            |               |          |            |                 |                                          |
| ZIP Code *           | 53597         |          |            |                 | 1. 1. 1. 1. 1. 1. 1. 1. 1. 1. 1. 1. 1. 1 |
| City *               | Waunakee      |          | on         | V               | Osborne                                  |
| Country              | United States | ~        |            |                 |                                          |
| Region               | Wisconsin     | ~        |            |                 |                                          |
| different shipping a | ddress        |          | b bing     | @ 2010 N        | Icrosoft Corporation @ 2015 HERE         |
|                      | noie          |          |            |                 | *marked fields are mandatory fields      |

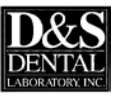

5. You'll get a confirmation informing you to check your email for an activation link.

| NTAL PRACTICES                                                   | FOR DENTAL LABORATORIES                                                                                        | SUPPORT                                                                                    |                                                                                     | The Dental Company                                                                                                 |
|------------------------------------------------------------------|----------------------------------------------------------------------------------------------------|--------------------------------------------------------------------------------------------|-------------------------------------------------------------------------------------|----------------------------------------------------------------------------------------------------|
| MY SIRONA CONNE                                                  | CT > DENTIST REGISTRATION                                                                                      |                                                                                            |                                                                                     |                                                                                                    |
| Welcon<br>Connec                                                 | ne to SIRONA<br>st                                                                                             | 9453                                                                                       | Ŝ,                                                                                  |                                                                                                    |
| Dentist Regi                                                     | stration                                                                                                    |                                                                                            | Step 1 🗸                                                                            | Step 2 🗸 Step 3 🗸 Done                                                                                             |
| Congratulation                                                   | is! You nearly did it.                                                                                         | to your first login, we would                                                              | d like to check whether u                                                           | iour o mail address is valid and working                                                                           |
| We have therefore<br>in the e-mail which<br>If you didn't receiv | sent you an e-mail with the subjec<br>you can use to activate your acco<br>e the e-mail, please check your spa | t "Please confirm your e-<br>unt. Therefore please follow<br>im folder. If you have proble | mail address" to drew.c<br>v the instructions inside t<br>ems, call our support (ph | gaffke@pattersondental.com. You will find a link<br>the e-mail.<br>hone number + 49 (0) 6251 / 16-1670) or send us |
| an e-mail (suppor                                                | t@sirona.com).                                                                                                 |                                                                                            |                                                                                     |                                                                                                    |
| Enjoy every day. V                                               | Vith Sirona Connect.                                                                                           |                                                                                            |                                                                                     |                                                                                                    |
|                                                                  |                                                                                                    |                                                                                            |                                                                                     |                                                                                                    |
|                                                                  |                                                                                                    |                                                                                            |                                                                                     |                                                                                                    |
|                                                                  |                                                                                                    |                                                                                            |                                                                                     |                                                                                                    |

6. In the email from Sirona, select the activation link and login using your username and password from step 2.

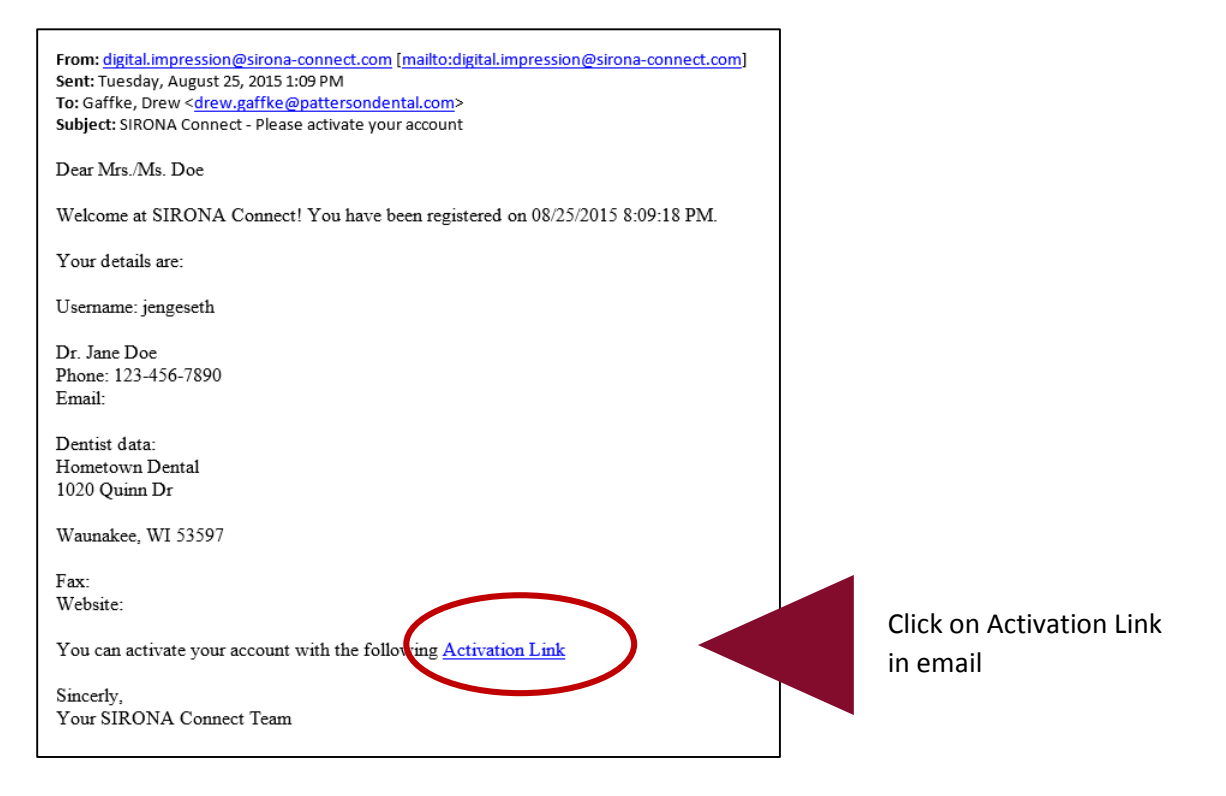

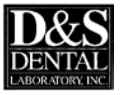

7. My Favorite Laboratories page will come up or you can select it along the left hand side. Select the Search Labs button.

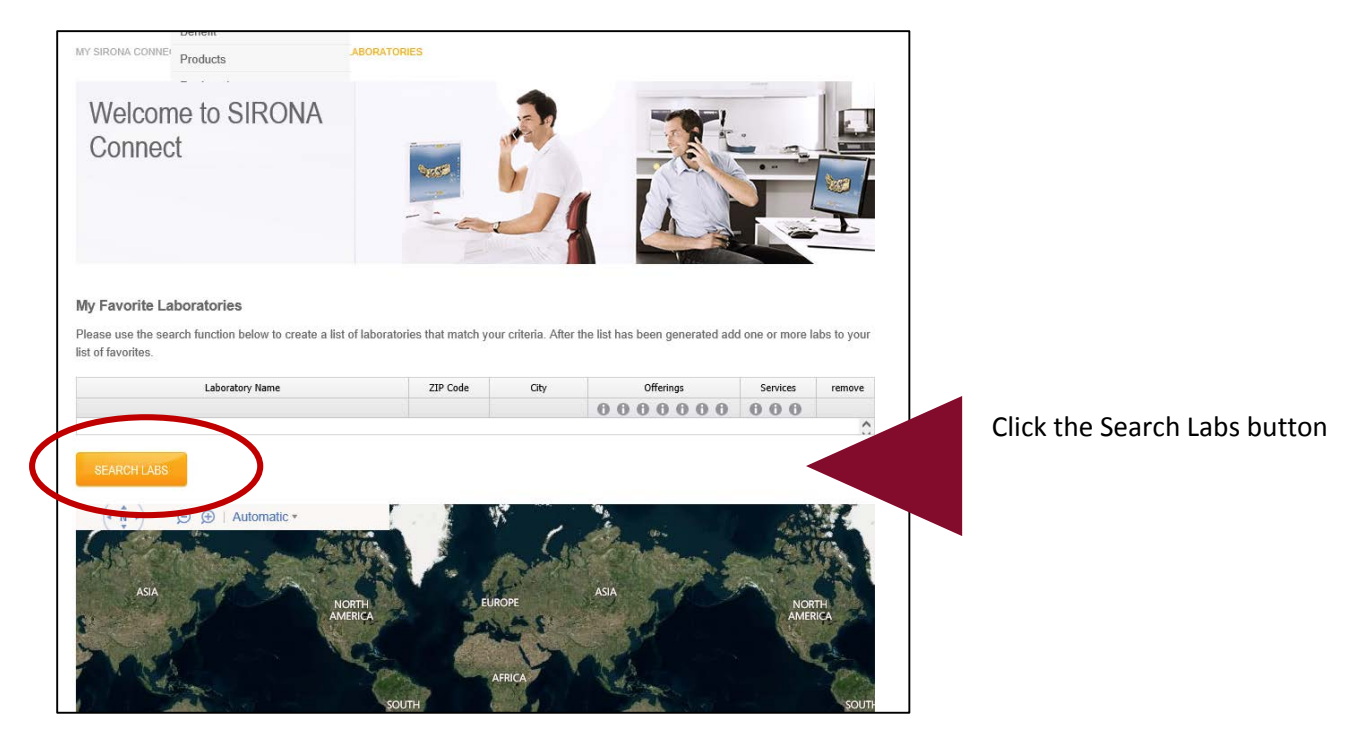

8. In the Search Box, type in your zip code and select Start Search. Type in 53597 for D&S.

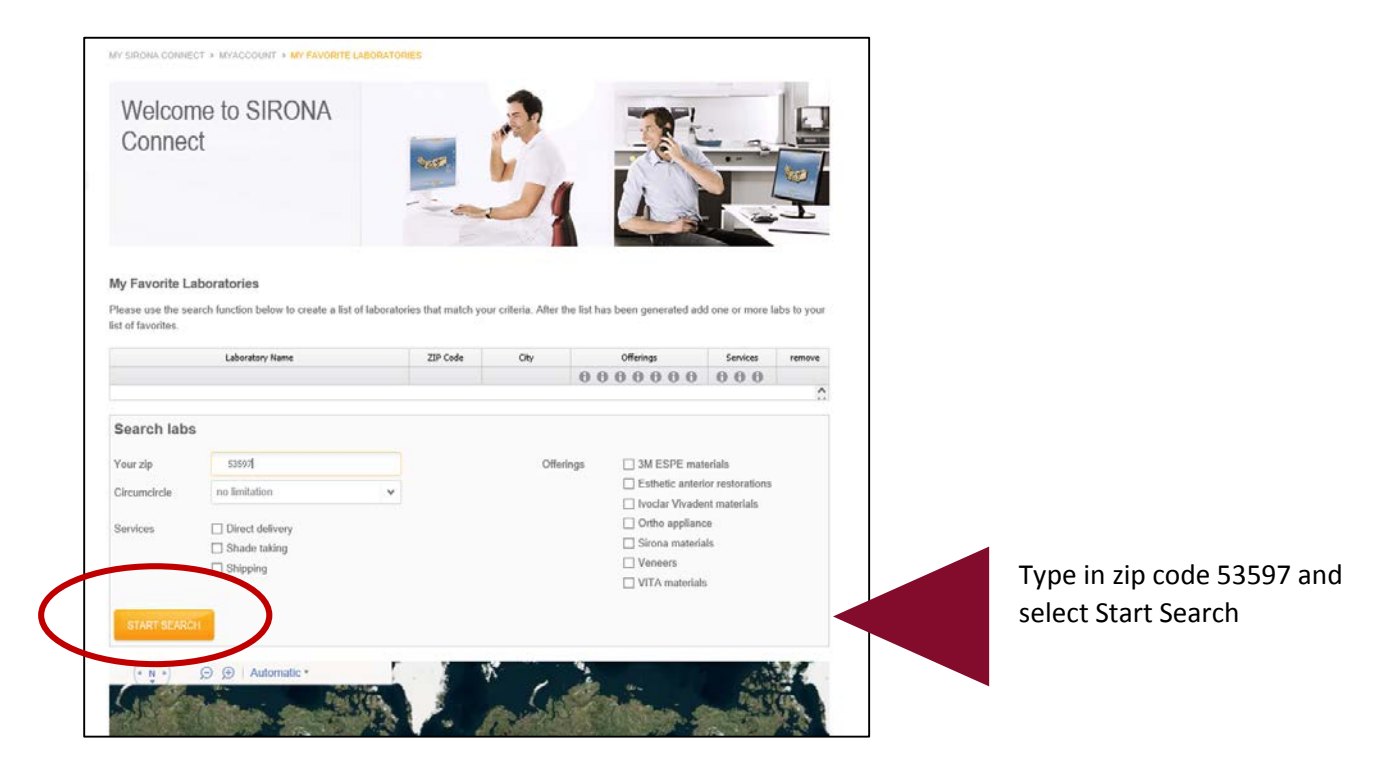

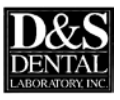

#### 9. Select the Add (+) button on the right to add D&S Dental Laboratory.

|                                                                                 |                              |                                   |                                                  |                                                                                                    |                                                  | 100         |    |                  |
|---------------------------------------------------------------------------------|------------------------------|-----------------------------------|--------------------------------------------------|----------------------------------------------------------------------------------------------------|--------------------------------------------------|-------------|----|------------------|
| Welcome to SI<br>Connect                                                        | RONA                         |                                   | Ŝ                                                |                                                                                                    |                                                  |             |    |                  |
| /ly Favorite Laboratories                                                       |                              |                                   |                                                  |                                                                                                    |                                                  |             |    |                  |
| Please use the search function be<br>st of favorites.                           | low to create a list of labo | ZIP Code                          | our criteria. After t                            | the list has been generated ad<br>Offerings                                                                                                    | d one or more la                                 | abs to your |    |                  |
| Please use the search function bo<br>st of favorites.<br>Laborator              | low to create a list of labo | ZIP Code                          | rour criteria. After t<br>City                   | Offerings                                                                                                    | Services                                         | remove      |    |                  |
| lease use the search function be<br>st of favorites.<br>Laborator               | low to create a list of labo | ZIP Code                          | City                                             | Offerings                                                                                                    | Services                                         | remove      |    |                  |
| lease use the search function be<br>st of favorites.<br>Laborator               | low to create a list of labo | ZIP Code                          | City<br>City                                     | offerings                                                                                                    | Services                                         | remove      |    |                  |
| lease use the search function be<br>at of favorites. Laborator NEW SEARCH       | low to create a list of labo | ZIP Code<br>ZIP Code<br>1705 labo | City<br>City<br>ratories match you<br>Distance * | UT search criteria. 1705 of these Offerings                                                                                                    | Services<br>e have not been<br>Services          | remove      | CI | ick the Plus (+) |
| lease use the search function be<br>at of favorites.<br>Laborator<br>NEW SEARCH | low to create a list of labo | ZIP Code T705 labo City           | City ratories match you Distance *               | Understand of the second second secon | Services<br>e have not been<br>Services<br>0 0 0 | remove      | CI | ick the Plus (+) |

#### 10. D&S will appear in your Favorites listing. You're done!!

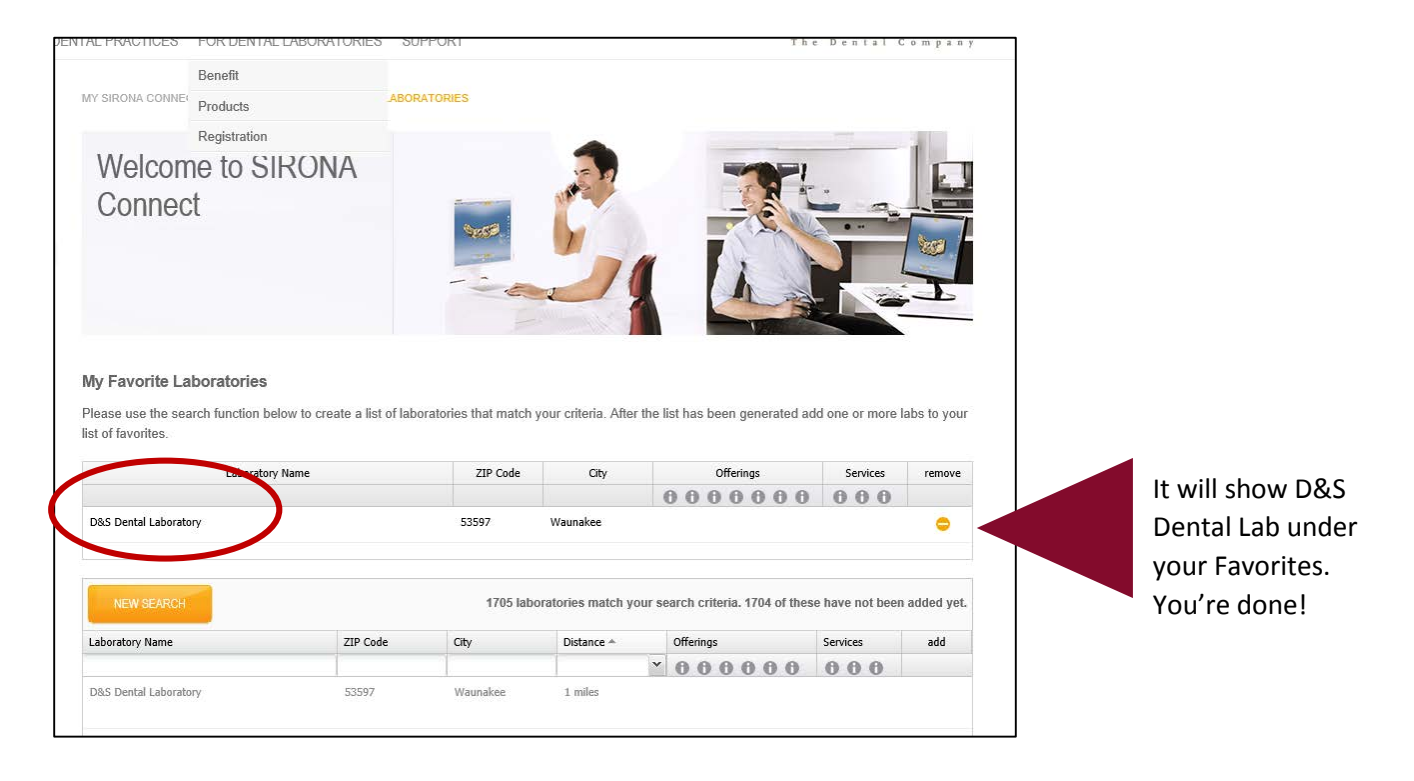

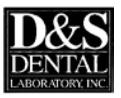